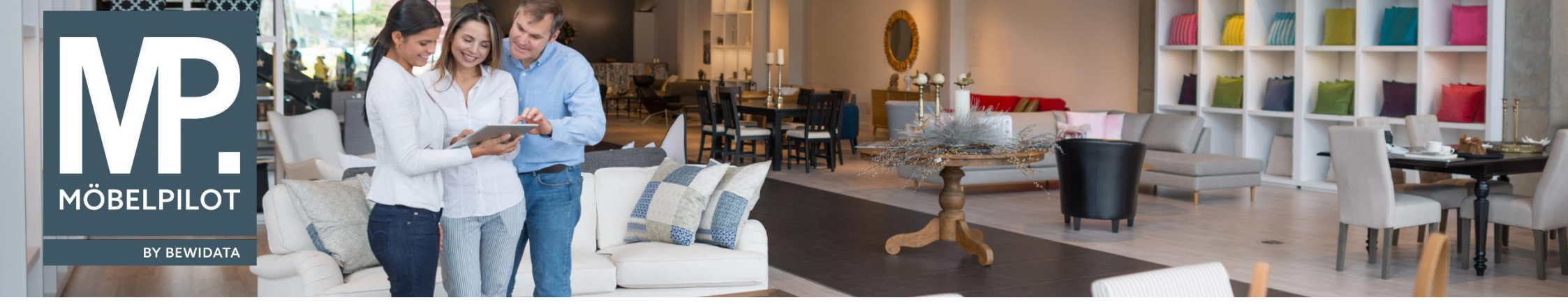

Tipps & Tricks (August 2024; Version 8.2, Build 8170; Version, 8.3 Build 8172; Version 9.0, Build 8171)

Hätten Sie's gewusst? Tipps und Tricks zum MÖBELPILOT

Guten Tag,

Ab der Version 8.2, Build 8170 wurden zahlreiche Ergänzungen im Formular **Auftragsbestätigungen Listenbearbeitung** vorgenommen, die Ihnen die Bearbeitung von ABs erleichtern sollen.

| Formular suchen                                | AB-/Wareneingar                          | ngerfassung        |                   |       |         |               |             |           |             | S        | uchen (Alt+s) | ۹             |
|------------------------------------------------|------------------------------------------|--------------------|-------------------|-------|---------|---------------|-------------|-----------|-------------|----------|---------------|---------------|
| Øret_Manager<br>MÖBELPILOT                     |                                          | ? <. Q 👼           | 0                 |       |         |               |             |           |             |          |               |               |
| Bedienungsanleitung u.<br>Dokumentation        |                                          |                    |                   |       |         |               |             |           |             |          |               |               |
| A Personalbereich                              | -                                        |                    |                   |       |         |               |             |           |             |          |               |               |
| Lieferanterwerwaltung                          | Auftragsnummer                           |                    |                   |       |         |               |             |           | Q           |          |               |               |
| <ul> <li>Artikelverwaltung</li> </ul>          | Pos.                                     |                    |                   |       |         | +             |             |           | ×           |          |               |               |
| Kundenverwaltung                               | Pos Artikelnummer                        | Artikelbezeichnung | Modellbszeichnung | Menge | Einheit | Warenherkunft | Enkautowert | Kalk.     | VK INLIMUST | All-Info | WE-Into       | Tour-Datum/WA |
| Angebotsverwaltung                             |                                          |                    |                   | -     |         | 16            | 1           | 3         |             |          |               | -1            |
| Auftragsverwaltung                             | w                                        |                    |                   |       |         |               |             | 0,00 X000 | DC          | 0,00     |               |               |
| Bearberten offene Aufträge/LF-<br>Bestellungen | 2 •<br>powe, 27 30, 100, 11 24 175-11-12 |                    |                   |       |         |               |             |           |             |          |               |               |
| AB-/WE-Erfassung                               |                                          |                    |                   |       |         |               |             |           |             |          |               |               |
| AB-Erfassung                                   |                                          |                    |                   |       |         |               |             |           |             |          |               |               |
| Lieferanten Avis                               |                                          |                    |                   |       |         |               |             |           |             |          |               |               |

Öffnen Sie das Formular unter Auftragsverwaltung → AB-/WE-Erfassung → Button AB-Merker per Liste ändern:

Hier können Sie nun:

- (1) Nach Auftragsbestätigungen selektieren, die noch keinen AB-Merker haben. (Dies ist insbesondere für EDI-ABs wichtig, bei denen mehrere Prüfungen fehlschlugen, weil z.B. sowohl Liefertermin als auch Preis abweichend ist. In diesem Fall lässt der EDI-Import den AB-Merker leer.) Solche ABs können Sie nun über diese Liste finden und nachbearbeiten.
- (2) Das Filtern über Reklamationspositionen ist nun ebenfalls möglich.
- (3) Ebenfalls ist das Filtern nach dem Auslieferungsstatus möglich. (Achtung: Wenn man nach ausgeliefert bzw. nicht ausgeliefert filtert, werden Lagerbestellungen automatisch ausgeschlossen.)

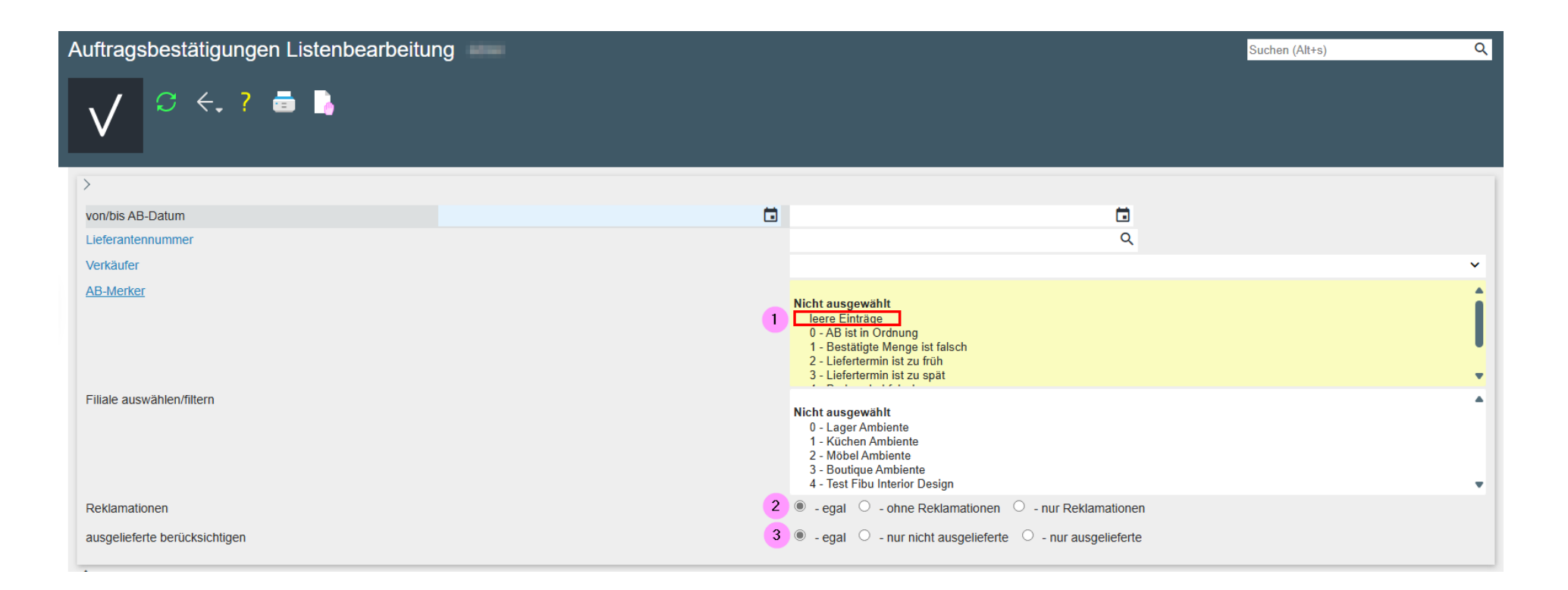

In der so generierten Liste von ABs sind zudem neue Spalten hinzugekommen: Sie sehen hier den Kunden, den Verkäufer und das Wareneingangsdatum ebenfalls mit ausgegeben.

Alle Spalteninhalte sind zudem Verlinkungen, die Sie direkt zum gewünschten Datensatz bringen:

| Auftragsnummer | PosNr. | Kunde      | Filiale | Erster Verkäufer | Lieferant                      | AB-Nummer  | Positionsinfo                             | Wareneingang | AB-Merker |
|----------------|--------|------------|---------|------------------|--------------------------------|------------|-------------------------------------------|--------------|-----------|
| 220618         | 4      | Windholz   | 2       | AK               | Miele & Cie GmbH & Co. (75339) | 54654      | 75339-99999 Elektrogeräte                 | 25.04.2024   | ✓ ±       |
| 503210         | 13     | WICKE      | 1       | AK               | NABER (75416)                  | 1321856415 | 75416-00525 Tablarträger 3021090          |              | ✓ ±       |
| 503344         | 2      | Buchmüller | 2       | LIK              | DFM-Kollektion (70010)         | 84658561   | 70010-99999 Undefiniert fuighsjulgz       |              | ✓ ±       |
| 503351         | 1      | Abholte    | 1       | GH               | GLOBAL-NORMA-SLAAP-D (70001)   | 3851616    | 70001-00008 Partnerausführung Global 1500 |              | ✓ ±       |

Wir hoffen, dass Sie diese Tipps wieder zeitsparend voranbringen.

Ihr MÖBELPILOT-Team

bewidata unternehmensberatung und edv-service gmbh erthalstraße 1 · 55118 mainz · telefon: 0 61 31. 63 92.0 · internet: <u>www.moebelpilot.com</u> e-mail: <u>support@moebelpilot.de</u> handelsregister mainz HRB 4285 · geschäftsführer: hans-jürgen röhrig

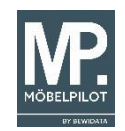